## 企业网银新手指南

第一步: 您在 ie 浏览器中输入 www.bgzchina.com, 进入贵州银行官 网, 点击"工具下载"。

| 6 http://www.bgz | china.com/                                                                                                    |              |                           |                                       | ×                                        |                                              |                 |
|------------------|----------------------------------------------------------------------------------------------------|--------------|---------------------------|---------------------------------------|------------------------------------------|----------------------------------------------|-----------------|
| 辑(E) 查看(V) 收     | (藏夫(A) 工具(T) 帮助                                                                                                    | )(H)         |                           |                                       |                                          |                                              |                 |
|                  | <b>G</b> 贵州                                                                                                    | H银行          |                           | 服务热线:                                 | 96655(全省) 400069                         | 6655(全国)   联系我                               | 们  城聘英才  简体   E |
|                  | 主页                                                                                                    | 个人业务         | 对公业务                      | 小微金融                                  | 电子银行                                     | 新闻中心                                         | 关于我行            |
|                  | 👤 个人网上铺                                                                                                    | 行登录          |                           | 害州银行                                  |                                          | E                                            | 用心的银行           |
|                  | 📓 服务介绍 🍦 🤍 安全指引 😢                                                                                                    | 工具下載<br>在线演示 |                           | ————————————————————————————————————— | 卡全免费                                     |                                              | 缴费享7折优惠         |
|                  | 血 企业网上的                                                                                                    | <b>股行登录</b>  | Contraction of the second |                                       | 124; • 4430f<br>• 11404<br>700; • 777~ ( | nierska:<br>Diddensfering:<br>Es. (Theocard) | 黔利存             |
|                  | <ul> <li>■ 服务介绍</li> <li>●</li> <li>●</li></ul> | 工具下载在线演示     |                           |                                       | - inter                                  |                                              | 黔秀卡             |
|                  | 快速通道                                                                                                    | 个人           | 业务                        | 个人贷                                   | 款 个人存款                                   | 银行卡 个                                        | 人理财代缴费          |

第二步:点击"网银助手下载"。

|        | ✔ 服务热线:96655<br>行V1.0                                                  |
|--------|------------------------------------------------------------------------|
|        | 工具下载                                                                   |
| 网银助手下载 | 使用我行网上银行前请 <mark>下载安装网银助手</mark> ,网银助手帮助您自动解决网银安装和<br>让您安全、轻松使用我行网上银行。 |
|        | 如您熟悉计算机知识,不愿安装网银助手,请 <mark>点击这里</mark> 安装USBKey驱动和安全控件                 |

第三步: 在弹出的下载页面直接点击"运行", 进行"网银助手"的下载和安装。

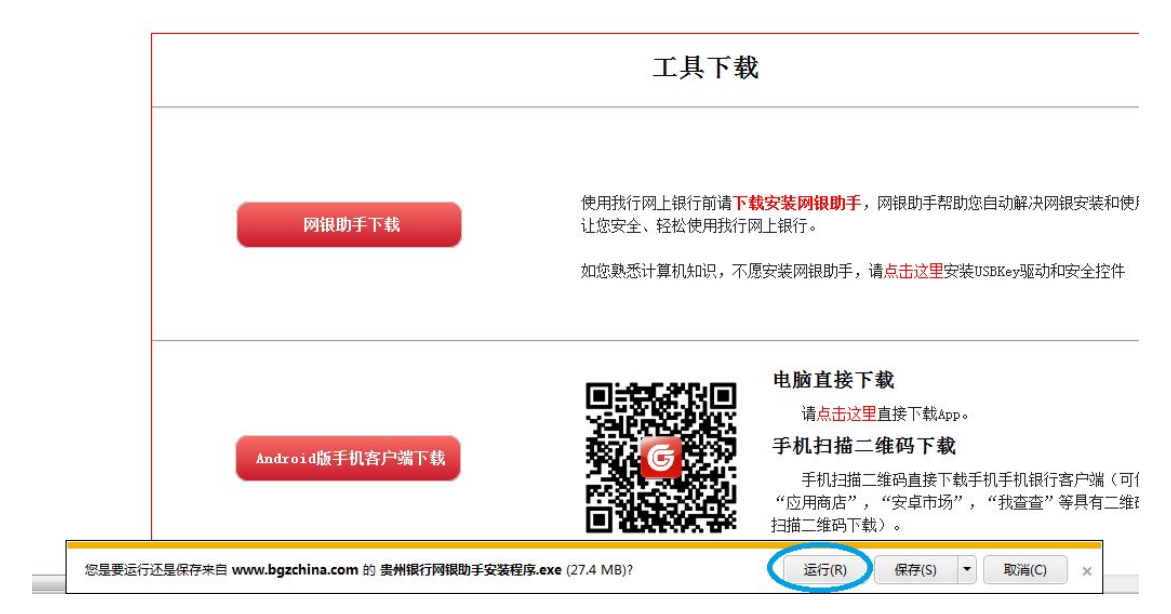

第四步:插入USB Key,打开"网银助手",选择您的用户类型,电脑 检测到您的USB Key,点击"网银助手"中"网银检测"下的"立即检测", 进行系统环境的检测。

| う 返回<br>G 贵州银行<br>BANK OF GUIZHOU                | 网根检测<br>の根登录<br>1        | 证书管理 |   | T - × 系统设置                |
|--------------------------------------------------|--------------------------|------|---|---------------------------|
| <ul> <li>              系统版本: Windows 7</li></ul> | 立即检测<br>6421<br>SBKey证书版 | >    | _ | が<br>空件卸載<br>校正时间<br>済除缓存 |
|                                                  |                          |      |   | 设置向导 网络已连接 今              |

第五步:点击"一键修复",对系统进行修复。

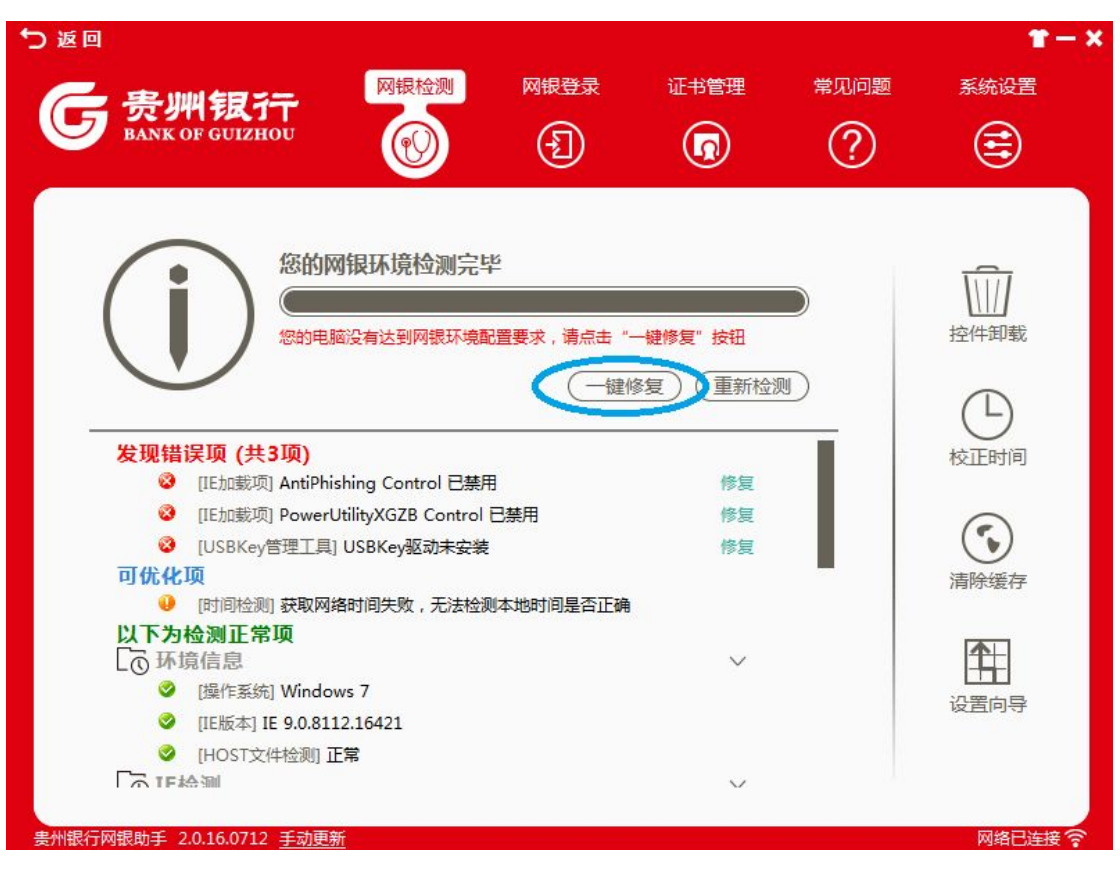

第六步:拔出您的 USB Key,再将其重新与电脑连接,电脑将自动弹出 ie 浏览器并打开贵州银行官网,点击"企业网上银行登录"。

| 🕣 🜀 http://www.bg | gzchina.com/                                                                          |                     |                                                                                                    | р- d X 🜀                                            | 贵州银行                      | ×                                               |                                            |                    |                        |
|-------------------|---------------------------------------------------------------------------------------|---------------------|----------------------------------------------------------------------------------------------------|-----------------------------------------------------|---------------------------|-------------------------------------------------|--------------------------------------------|--------------------|------------------------|
| ) 编辑(E) 查看(V)     | 收藏夫(A) 工具(T) 帮助(H) 6 贵州 BANK OF 0                                                     | 银行<br>GUIZHOU       |                                                                                                    | 服                                                   | 务热线:966                   | 55(全省) 4000696                                  | 555( <mark>全国)</mark>  联                   | 系我们 诚聘             | 英才   简体   EN<br>Q、 搜 索 |
|                   | 主页                                                                                    | 个人业务                | 对公业务                                                                                                    | 小微金融                                                | l                         | 电子银行                                            | 新闻中心                                       | -                  | 关于我行                   |
|                   | 上 个人网上银行                                                                              | 登录                  | ۣ<br>؞؞ڡ <sup>ۣ</sup> ڡۨڡۨڡۨ                                                                                                    | ؘۣ۫ڡ۫ڡ۫ڰڲؠۣ                                         | e<br>e                    |                                                 |                                            | 2                  | 用心的银行                  |
|                   | 💽 服务介绍 🕴 工                                                                            | 具下载<br>线演示          |                                                                                                    |                                                     | 분                         | €州银行<br>∃小的组                                    |                                            | <b>4</b>           | 救费享7折优惠                |
|                   | 企业 企业网上银行                                                                             | ī登录                 | ۵۵۵۵۵<br>۵۵۵۵۰۰۰                                                                                                    | ૢૢૡૢૡૢૡ૿ૡ૾                                          |                           | n representation                                | LLA                                        |                    | 黔利存                    |
|                   | 🐚 服务介绍 🛛 🕂<br>👽 安全描引 😢 在3                                                             | 具 ト <u>載</u><br>我演示 |                                                                                                    |                                                     | has the                   | lualitica                                       | (Cardinan                                  | £.~                | 黔秀卡                    |
|                   | 快速通道                                                                                  | 个人                  | 业务                                                                                                    | _                                                   | 个人贷款                      | 个人存款                                            | 银行卡                                        | 个人理财               | 代缴费                    |
|                   | <ul> <li>&gt; 活期存款</li> <li>&gt; 理财产品</li> <li>&gt; 要存整取存款</li> <li>&gt; 个</li> </ul> | 机银行 品简介 人通知存款       | A the second second se | 人贷款就是贷款人 (<br>(银行) 向消费者个人<br>家庭提供的,用于个<br>、生产经营等用途的 | (一般商<br>(或者居<br>)人消<br>的本 | <ul> <li>▶ 个人商业房贷</li> <li>▶ 个人抵质押贷款</li> </ul> | <ul> <li>个人住房贷款</li> <li>个人汽车消费</li> </ul> | 次 → 个、<br>登賞款 → 循注 | 人薪资保障贷款<br>贷通          |

第七步:输入 USB Key 的密码,进入登录页面。

| 验证用户PIN码<br>请输入PIN码(Ukey密码):<br>通定 取消<br>确定 取消<br>强安装并启动; 2、请确保USBKey已止确插入并被成功识别; |
|-----------------------------------------------------------------------------------|
| 3、如果您是第一次在本计算机上使用网银,请按照《贵州银行企业网银初次                                                |

第八步:登录页面下,系统将根据连接的 USB Key 自动显示操作员 号,首次登录时,登录密码默认为操作员号,点击"登录"后,需要修 改您的登录密码。

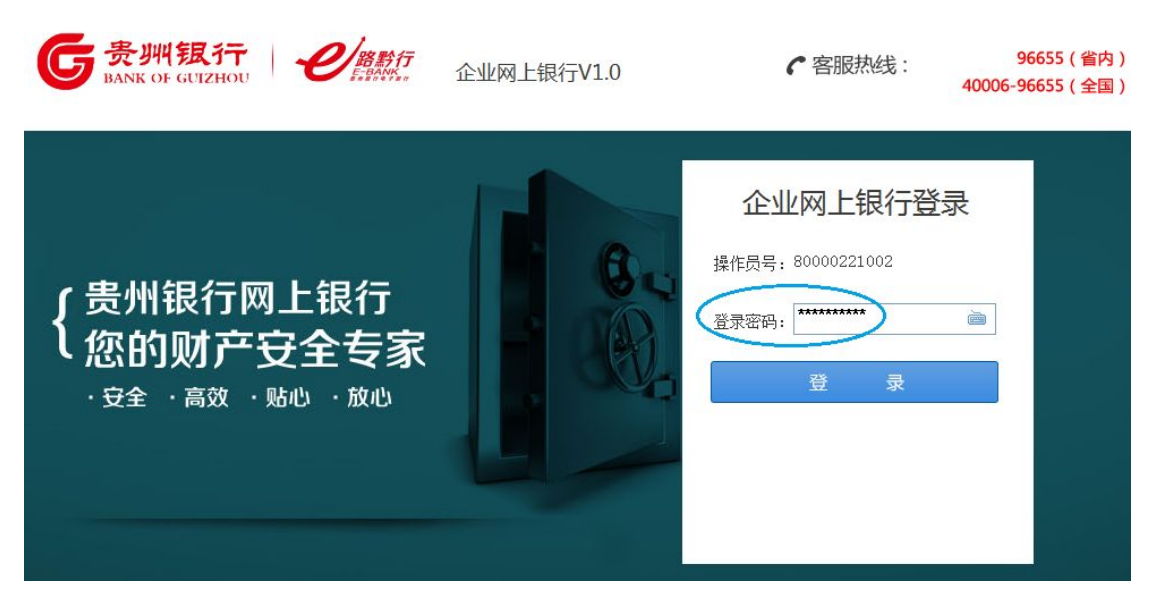

修改成功后,即登录网银成功。

后期登录企业网银时,当连接 USB Key 后,正常情况下电脑将自动 弹出 ie 浏览器并打开贵州银行官网,若不能弹出 ie 浏览器,请在所 有程序里点击"贵州银行证书管理工具",再重新连接 USB Key,或打 开网银助手进行"网银检测"、"一键修复"。

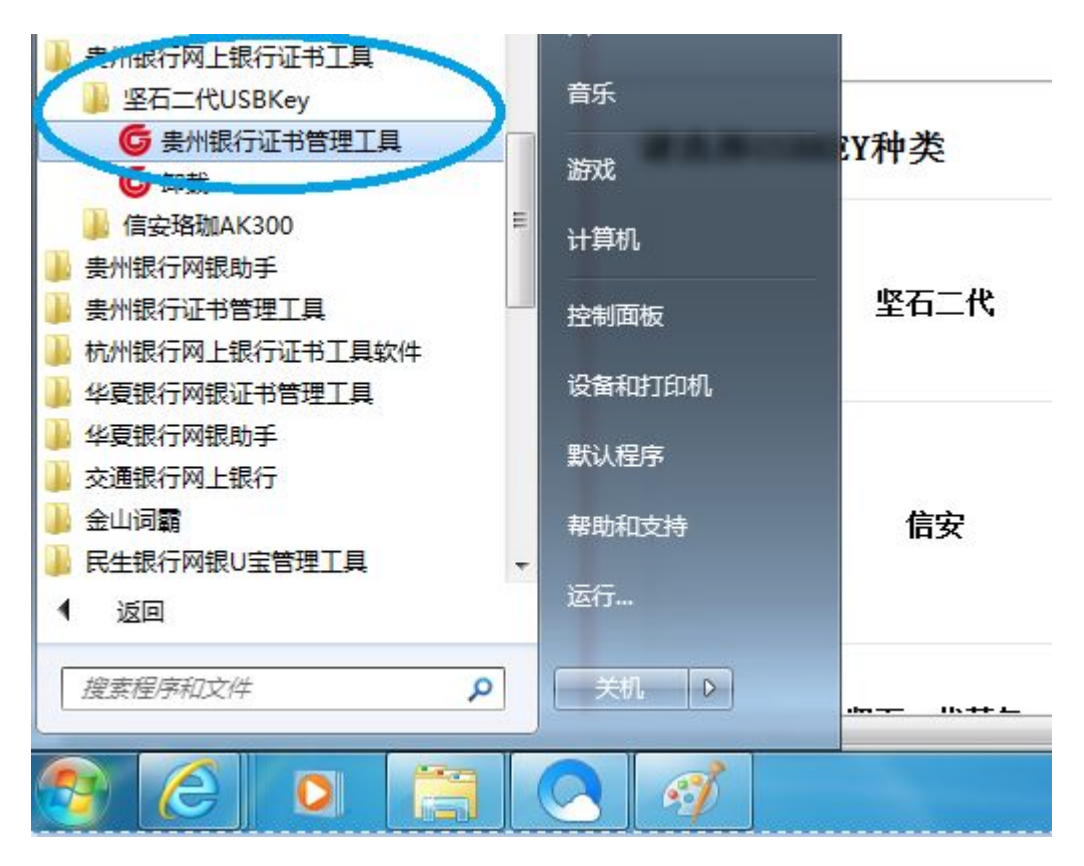

若您需要修改 USB Key 密码,可打开"贵州银行证书管理工具"进行修改,页面如下:

| 5 贵州银行证书管理工具    |                           |        |
|-----------------|---------------------------|--------|
| G 贵州<br>BANK OF | <b>银行</b><br>GUIZHOU      | 成久远    |
| Key和证书列表        | 查看证书信息                    |        |
| BGZBANK         | 颁发给: 960362A000024774     | 状态     |
| N               |                           | 修改PIN码 |
|                 | 颁发者: CFCA GT OCA21        | 修改名称   |
|                 |                           | 注册证书   |
|                 | 記始日期: 2013-10-21 17:24:19 | 注销证书   |
| ۰ <u>س</u> ۲    | 截止日期: 2018-10-21 17:24:19 | 刷新     |
| 贵州银行      当前设备  | :: BGZBANK 证书序列号: 3000109 | 9375   |